| How to Unlock Users |                    |                   |            |                 |      |      |
|---------------------|--------------------|-------------------|------------|-----------------|------|------|
| Applies To:         | PoliteMail Desktop | PoliteMail Online | PoliteMail | O365            |      |      |
|                     |                    |                   |            | Version: 🗧 4.94 | 4.97 | 5.0+ |

## Unlocking a User

If a user locks their account from entering an incorrect password too many times, follow the steps below:

- 1. Go to **POLITEMAIL** >Account > Users.
- 2. If the user is locked out, the **Require Password Reset** ('Enabled' in Version 4.9x) column will be **checked**.

| P | Users                            |                               |                            |                   |                               |
|---|----------------------------------|-------------------------------|----------------------------|-------------------|-------------------------------|
|   | Email ∨                          | First Name $ \smallsetminus $ | Last Name $\smallsetminus$ | Role $\checkmark$ | Require Password Reset $\vee$ |
|   | An extra dipeteration            | 14                            | 1000.00                    | 1000000000        |                               |
|   | tony.stark@gmail.com             | Tony                          | Stark                      | Manager           | $\checkmark$                  |
|   | Peter.Parker@gmail.com           | Peter                         | Parker                     | User              | ×                             |
|   | to had done for digit for all on | 101 Task                      | (Indiana)                  | System Selections |                               |

3. Click on user to open the Edit User window. Click on**Reset Password**. A new password will be generated. The **Password Reset** box will also switch from 'False' to 'True.'

• Version 4.9x: Click on 'Edit' in the far right column, check the 'Enabled' box, then click on 'Update'. Then to reset the user's password, double click on their name, click on 'Password: Reset'. Skip to Step 6.

4. To easily share the new password with the user, select **Send Setup Email** and use the dropdown menu to select what type of message you want to send. Click **Save**.

• Version 4.9x: This drop-down will not be available; you will go straight to Outlook with an email ready to be sent.

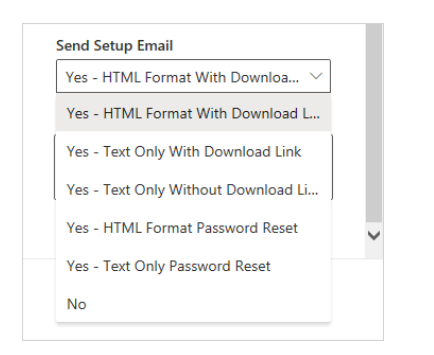

| Edit User              | $\times$ |
|------------------------|----------|
| First Name             |          |
| Ronald                 | la.      |
| Last Name              |          |
| McDonald               | la.      |
| Email                  |          |
| ron@goldenarches.com   | lb.      |
| Phone                  |          |
|                        | þ        |
| Reset Password         |          |
| Require Password Reset |          |
| False                  | $\sim$   |
| User Type              |          |
| Admin                  | $\sim$   |
| Business               |          |
| Unassigned             | $\sim$   |
| Region                 |          |
| Unassigned             | $\sim$   |
| Send Setup Email       | _        |
| No                     | $\sim$   |
| ✓ Active               |          |

5. An email will be prompted from your Outlook with the new password to the User.

| To <u>tony.stark@gmail.com</u>           |                                                                                                    |
|------------------------------------------|----------------------------------------------------------------------------------------------------|
| Send Cc                                  |                                                                                                    |
| Subject Your PoliteMail account is ready |                                                                                                    |
| E                                        |                                                                                                    |
|                                          | Politemaik <sup>ey</sup> 05.10.21                                                                                                    |
|                                          | Welcome to PoliteMail                                                                                                    |
|                                          | Your PoliteMail Server account is ready.<br>Getting going is as easy as 1-2-3.                                                                                                    |
|                                          | 1. Download the PoliteMail for Outlook<br>Software Open and run the <u>client.exe</u> file                                                                                                    |
|                                          | Note: You will have to have Admin rights to install the software on your machine.<br>PoliteMali v4 requires the latest Microsoft. Yet 48 components be installed locally, if the<br>installe deletest relp do not exits; if walk you to download and install them from<br>Microsoft. This. Net update will require a restart.                                                                                                    |
|                                          | <ol> <li>Restart Outlook. PoliteMail will then ask you to establish<br/>a connection with your PoliteMail Server. Please use<br/>these credentials.</li> </ol>                                                                                                    |
|                                          | Email: tony.stark@gmail.com =<br>Passwort: MAGIZHD/RG#-wF-kZKyTH =<br>wateram =<br>wateram = |